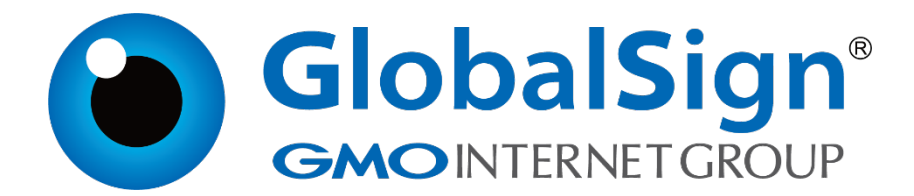

服务器证书安装配置指南

阿里云SLB

二〇二一年一月

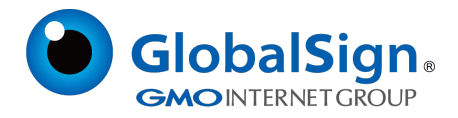

## 第一步:生成证书请求文件(CSR)

进入OpenSSL 安装的目录,运行如下命令生成私钥:

openssl genrsa -out server.key 2048 Loading 'screen' into random state - done Generating RSA private key, 2048 bit long modulus ........+++++++ e is 65537 (0x10001)

## 该命令执行后将会生成server.key 私钥文件

### 运行如下命令生成证书请求文件(CSR)

openssl req -new -key server.key -out server.csr

如是Windows 系统,请使用下面命令生成证书请求文件(CSR)

set OPENSSL\_CONF=openssl.cnf

openssl req -new -key server.key -out server.csr

#### 接下来提示输入申请证书的详细信息

You are about to be asked to enter information that will be incorporated into your certificate request. What you are about to enter is what is called a Distinguished Name or a DN. There are quite a few fields but you can leave some blank For some fields there will be a default value, If you enter '.', the field will be left blank. Country Name (2 letter code) []:CN State or Province Name (full name) []:Shanghai Locality Name (eg, city) []:Shanghai Organization Name (eg, company) []:GlobalSign China Co., Ltd. Organizational Unit Name (eg, section) []:IT Dept. Common Name (eg, your websites domain name) []:cn.globalsign.com Email Address []: Please enter the following 'extra' attributes to be sent with your certificate request A challenge password []:

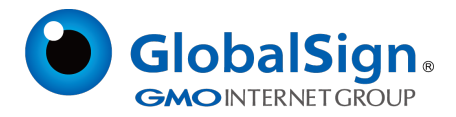

从Email 地址开始,下面的信息都不需要,请保留为空,直接回车即可。

需要输入的信息说明请见下表:

| 字段                       | 说明             | 示例                         |
|--------------------------|----------------|----------------------------|
| Country Name             | ISO 国家代码(两位字符) | CN                         |
| State or Province Name   | 所在省份           | Shanghai                   |
| Locality Name            | 所在城市           | Shanghai                   |
| Organization Name        | 公司名称           | GlobalSign China Co., Ltd. |
| Organizational Unit Name | 部门名称           | IT Dept.                   |
| Common Name              | 申请证书的域名        | cn.globalsign.com          |
| Email Address            | 不需要输入          |                            |
| A challenge password     | 不需要输入          |                            |

完成以上的操作后会在对应的目录下生成server.key 和server.csr,请妥善保存这两个文件。

# 第二步:提交CSR,申请证书

递交证书申请表及相关资料,并把证书请求文件(CSR)提交给我们。

我们确认资料齐全后,三个工作日内完成证书颁发。

## 第三步:获取服务器证书

- 1. 获取SSL 证书 (此证书由GlobalSign 系统通过Email 方式发送给用户,邮件中第一段代
- 码),证书文件的内容为(包括"-----BEGIN CERTIFICATE-----"和"-----END CERTIFICATE-----
- -"),请把此内容保存为server.cer(文本格式)。
- 2. 获取CA证书 ( 此证书由GlobalSign 系统通过Email 方式发送给用户 , 邮件中第二段中级证

书和第三段交叉证书代码),证书文件的内容为(包括"-----BEGIN CERTIFICATE-----"和"-----

END CERTIFICATE-----"),请把此内容保存为ca.cer内容。格式如下图所示:

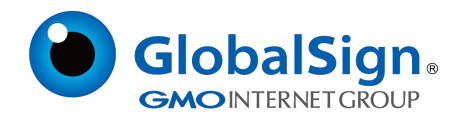

| 1  | BEGIN CERTIFICATE                                                |
|----|------------------------------------------------------------------|
| 2  | MIIEsDCCA5igAwIBAgIQd700B0LV2enQSdd00CpvmjANBgkqhkiG9w0BAQsFADBM |
| 3  | MSAwHgYDVQQLExdHbG9iYWxTaWduIFJvb3QgQ0EgLSBSMzETMBEGA1UEChMKR2xv |
| 4  | YmFsU21nbjETMBEGA1UEAxMKR2xvYmFsU21nbjAeFw0yMDA3MjgwMDAwMDBaFw0y |
| 5  | OTAzMTgwMDAwMDBaMFMxCzAJBgNVBAYTAkJFMRkwFwYDVQQKExBHbG9iYWxTaWdu |
| 6  | 省略部分,此段应存放中级证书内容                                                 |
| 7  | i00194TWvH3XWZGXZ6ByxTUIv1+kAIq1/Mt29PmKraTT5jrzcVzQ5A9jw16yysuR |
| 8  | XRrLOD1kS1hyBjsfyTNZrmL1h117IFgntBA5SQNV19ckedq5r4RSAU85jV8XK5UL |
| 9  | REjRZt2I6M9Po9QL7guFLu4sPFJpwR1sPJvubS2THeo7SxYoNDtdyBHs7euaGcMa |
| 10 | D/fayQ==                                                         |
| 11 | END CERTIFICATE                                                  |
| 12 | BEGIN CERTIFICATE                                                |
| 13 | MIIETjCCAzagAwIBAgINAe5fFp3/1zUrZGXWajANBgkqhkiG9w0BAQsFADBXMQsw |
| 14 | CQYDVQQGEwJCRTEZMBcGA1UEChMQR2xvYmFsU21nbiBudi1zYTEQMA4GA1UECxMH |
| 15 | Um9vdCBDQTEbMBkGA1UEAxMSR2xvYmFsU21nbiBSb290IENBMB4XDTE4MDkxOTAw |
| 16 | 省略部分,此段应存放交叉证书内容                                                 |
| 17 | fR4uUfaNU9OrH0Abio7tfftPeVZwXwzTjhuzp3ANNyuXlava4BJrHEDOxcd+7cJi |
| 18 | WOx37XMiworlhkOIreoTbv3Y/kIvuXlerRjvlJDKPSerJpSZdcfL03v3ykzTrlEh |
| 19 | kluEfSufFT90ylHonoMOFm8b50b0I7355KKL0jlrqnkckSziYSQtjipIcJDEHsXo |
| 20 | 4HA=                                                             |
| 21 | END CERTIFICATE                                                  |
|    |                                                                  |

### 第四步:部署证书

1. 访问阿里云登录控制台,选择负载均衡,证书管理,创建证书。

| - ui                                                                                                    | 的新作用         | 創建证书 1 1 1 1 1 1 1 1 1 1 1 1 1 1 1 1 1 1 1 |                                                                  |  |
|----------------------------------------------------------------------------------------------------|--------------|--------------------------------------------|------------------------------------------------------------------|--|
| ▼ 产品与服务                                                                                                    | 30.00-300    | 1 mman is a World Jo.20s                   |                                                                  |  |
| ₩ 元服祭職 ECS                                                                                                    | <b>本例留3章</b> | 证书名称                                       |                                                                  |  |
| 🐨 ziblikult RDS 🕷                                                                                                    | 征书管理         |                                            | 长度探测为1-80个字符,只允许包含字母、数字、字、字、字、字、                                 |  |
| 🗛 casear                                                                                                    | 标签管理         | *iEttiregion :                             | 豆太东南1(新加坡) 24北1 差回东部1(南吉尼亚)                                      |  |
|                                                                                                    | 操作日志         |                                            | <ul> <li>         ・ \$\$         ・ \$\$         ・ \$\$</li></ul> |  |
| 🕀 🕊                                                                                                    | 产品文档         |                                            | 当前地域为(亚大东南 1 (新印稿))                                              |  |
| C ZARAFI DNS                                                                                                    |              | *证书积型:                                     | <ul> <li>● 展与器运书</li> <li>○ CA正书</li> </ul>                      |  |
| 🖸 宏数振车 MongoDB 版                                                                                                    |              |                                            | (1年4)時間22月間時に低から2014月2日間間からから、他から2014月24日の第二日になるか、二日の時につけ        |  |
|                                                                                                    | 4            | "订书内容:                                     |                                                                  |  |
| 9 39990                                                                                                    | -            |                                            |                                                                  |  |
| - Ярфо О                                                                                                    |              |                                            |                                                                  |  |
| L 账号管理                                                                                                    |              |                                            |                                                                  |  |
| ③ 幽田中心                                                                                                    |              |                                            |                                                                  |  |
| 👗 纳朗智雅                                                                                                    |              |                                            |                                                                  |  |
| 11月1日日 11月1日日 11月1日 11月1日 11月11日 11月11日 11月11日 11月11日 11月11日 11月11日 11月1111 11月11111 11月11111111 |              |                                            |                                                                  |  |
| / I#82                                                                                                    |              |                                            |                                                                  |  |
| 9 #252                                                                                                    |              |                                            | (pen4883)                                                        |  |
| 0 #252                                                                                                    |              | *私班:                                       | 1                                                                |  |

2. 依次输入证书名称,证书region,选择服务器证书,证书内容复制server.cer内容,私钥复制 server.key内容,然后点确定。

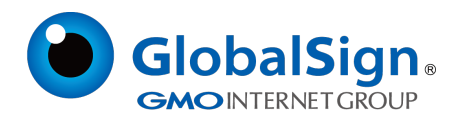

| ш                                          | A HULKI   | (10年)正式 A 2    | JF 同プニエ F Inter                             |
|--------------------------------------------|-----------|----------------|---------------------------------------------|
|                                            | 201461340 | LOOM GL TO T 3 | When Z. 114.74                              |
| Ξ 元配完存 ECS                                 | 实利管理      | 证书名称:          | GlobalSign                                  |
| 🖤 \Xi 2018014 ROS NE                       | 证书管理      |                | 长期限制为1-80个字符,只允许包含字母。数字、2、2、2、2、            |
|                                            | 6552      | *i£†\$ragion : | 豆式东南1(新加坡) 目 华北1 目 美国东部1(秀肯尼亚)              |
| 👄 \Xi 20185145 Rectis Alia                 | 操作日志      |                | ● \$2%2 ● \$26 2 ● \$28 1 ● 雪港 ● 美国西部1(社会)  |
| () xia                                     | 产品文档      |                | 如 年朱 1<br>当前時期(均(型太东南 1 (新加坡])              |
| 🛞 EMRET DAS                                |           | "证书架型:         | <ul> <li>※ 展明器運動</li> <li>◎ CA運動</li> </ul> |
| D EXHIBIT MongoDB &                        |           |                |                                             |
| (空 1000日本(1000日)                           |           |                | 征卡编辑器里面的格式化验功能只能到情報的功能,格式化验患过不能代表证书格式一定能被识别 |
| 1 4:00 00 00 00 00 00 00 00 00 00 00 00 00 | =         | "证他内容;         | ■ 2 征形代码<br>3 ·····END CERTIFICATE          |
| - R++0 0                                   |           |                |                                             |
| A 16000                                    |           |                |                                             |
| ③ 20用≠0                                    |           |                |                                             |
| A #021172                                  |           |                |                                             |
| □ 消息中心                                     |           |                |                                             |
| / 1983                                     |           |                |                                             |
| © 5202                                     |           |                | (pam编码) 尋入推測                                |
| 0 #25R                                     |           | *648 i         | 1                                           |

- 3. 选择CA 证书,复制ca.cer 内容,完成上传。
- 4. 进行端口配置。

按照以上的步骤配置完成后,就可以使用 https://www.domain.com 来访问了。附:

## 阿里官方文档

https://help.aliyun.com/knowledge\_detail/39472.html?spm=5176.7839466.2.6.zl7bpr

GlobalSign China Co., Ltd

环玺信息科技 (上海)有限公司

2021年1月